## **Reset Purchase**

## **Overview:**

If the Purchase Invoice has been exported to your accounting system it will need to be deleted in MYOB/QuickBooks. If a payment has been made against the invoice the payment will need to be deleted before the user can delete the invoice. This can be done before or after the invoice has been reset, but before the purchase invoice is again exported to either MYOB or QuickBooks.

From the OPTO ribbon, select the 'Purchasing' tab and **click** on the 'Purchase Invoice' icon. **Click** in the **Order No** field and **press** <**F2**> and select the order from the pop-up list then **click** on <u>OK</u>. **Click** in the **Export No** field and **press** <**Backspace**> then **click** in the **Delivery Doc** field and **press** <**Backspace**> again, if the USER comes across a field that won't clear, it is meant to stay, continue as necessary. **Press** <**TAB**> to advance to the **Y/N** field, **press** <**Backspace**> and type in "No". Repeat as necessary for other lines.

NOTE: Make a note of the Export number, this will make it easy to find in MYOB or QuickBooks for deleting.

| File<br>New | HOME     CONTACTS     RESOURCES     INVENTORY     QUOTES     PURCHASING     ORDERS     JOBS/SCHEDULING     INVOICING     QUAL       Save     Copy<br>S Cut<br>Paste     Edit Purchase     Image: Copy<br>Purchase Delivery<br>Purchase     Image: Copy<br>Purchase     Image: Copy<br>Purchase     I | TY<br>Issue<br>for Job |
|-------------|----------------------------------------------------------------------------------------------------|------------------------|
|             | Clipboard Purchase Invoice (GST)<br>Order No: Supplier Code: Supplier Name: Div: Currency:<br>8170 BOBBEAR Bob's Bearing Supplies 1<br>Use Client Order Terms: C.O.D Show Div line Outstanding Deliveries                                                                                                    |                        |
|             | Material         T         U         Description         Job Tic         Job City         Act City         Unit Price         Tax         Total Unit         Due Date         Acc           1         00-000-000         M EA substitute material         .0000         1.0000         5.0000         6         5.00         08/02/19         5-1200           2         FREIGHT         M         for delivery 1         .0000         1.0000         90.0000         2         90.00         05/02/19                                                                                                    |                        |
|             | Total (Excl):     \$95.00     Tax:     \$42.35     Total (Incl):     \$137.35       Delivery Doc     Del Date     Y/N     Invoice No     Inv Date     Inv Calc     Exc Amt     Tax Amt     Tot Amt     Session     E-Job     Exp ort     Exp Date       test     05/02/19     05/02/19     Inv Calc     Exc Amt     Tax Amt     Tot Amt     Session     E-Job     Exp ort     Exp Date                                                                                                    |                        |
|             | Fully Delivered<br>No Invoices       Calculated Invoice Total Excl:       \$.00       Entered Total Excl:       \$.00       Image: Calculated Invoice Total Excl:       \$.00       Image: Calculated Invoiced                                                           |                        |

**Press** <**F9**> to save and close the window.

**Click** on the 'Purchase Delivery' icon - enter the purchase invoice number or **press <F2>** and select the invoice for the pop-up list and then **click** on <u>OK</u>. **Click** <u>OK</u> to any pop-up messages, enter an employee number and **press <TAB>**.

| ew Save Clipboard                    | py<br>t New<br>te Purchase | Edit Purchase Delivery Purchase Print | Purchase<br>Invoice<br>Purchase Orders | Purchase<br>Outstanding | Material<br>Auto Order | Sub Contract<br>Purchase | Material<br>Issue |
|--------------------------------------|----------------------------|---------------------------------------|----------------------------------------|-------------------------|------------------------|--------------------------|-------------------|
| Material Delive<br>Order No:<br>8170 | Supplier Code:<br>BOBBEAR  | Emp Name:                             | VES                                    |                         |                        |                          | • •               |
| 05/02/2019<br>No. Dels:              | ABC-123<br>WC:             | All Received                          |                                        |                         | K                      | Select 💿                 | Reset             |

**Click** on the 'Reset' button (circled above) and agree to any messages and then close the window. **Click** on the 'Edit Purchase Order' icon and make the necessary adjustments. Complete the material delivery and purchase invoice as normal.